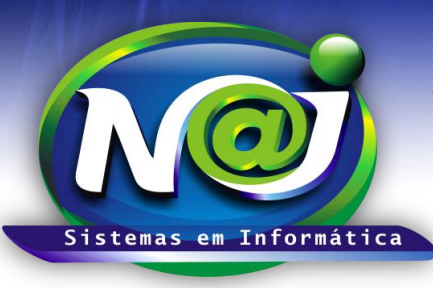

Blumenau - SC

Fones: 47-3323-3167 – 47-8425-8111 47-3557-1611 – 47-8425-8117 E-mails: fernando@najsistemas.com.br nelson@najsistemas.com.br

### PUBLICAÇÕES E INTIMAÇÕES RECEBIDAS DA EMPRESA PUBLICAÇÕES ONLINE DE FLORIANÓPOLIS-SC

### <u>1ª – PARTE</u>

| €⊻                                                                                                    | 🖸 💯 🔲 Intimações / Publicações Online |         |       |                        |            |           |                              |                     |                    |                           |                            |  |
|----------------------------------------------------------------------------------------------------|---------------------------------------|---------|-------|------------------------|------------|-----------|------------------------------|---------------------|--------------------|---------------------------|----------------------------|--|
| » Principal » Intimações                                                                              |                                       |         |       |                        |            |           |                              |                     |                    |                           |                            |  |
| SUPERVISOR                                                                                            |                                       |         |       |                        |            |           |                              |                     |                    |                           |                            |  |
|                                                                                                    | arcar item(s                          | s) como | lido  | Manutenção dos item(s) |            |           | 🛗 Agendamento em Remessa 🔹 🔹 |                     | r intimações agora | 📥 Imprimir intimação(ões) | 💢 Descartar Intimação(ões) |  |
| Primeira Anterior Próxima Última Página(s): 1 de 1 Exibir: Somente NÃO LIDAS 💌 Advogado(a): * Todos * |                                       |         |       |                        |            |           |                              |                     |                    |                           |                            |  |
| Total de: 14 intimações.                                                                              |                                       |         |       |                        |            |           |                              |                     |                    |                           |                            |  |
|                                                                                                    | Ficha                                 | And.    | Agen. | Dt.Captura             | Data       | Número OA | B Nome Advogado              | Número Processo     | UF                 | Cidade                    | Cartório                   |  |
|                                                                                                    | Incluir                               |         |       | 06/03/2015             | 20/02/2015 | 00.001/SC | José da Silva                | 0001113333444400078 | SC                 | Florianópolis             | 3ª Vara do Trabalho        |  |
|                                                                                                    | Incluir                               | -       | -     | 06/03/2015             | 20/02/2015 | 00.002/SC | Carlos Ferreira              | 1234567890100005097 | SC                 | Florianópolis             | 2ª Vara Cível              |  |
|                                                                                                    | Incluir                               |         | -     | 06/03/2015             | 18/02/2015 | 00.003/SC | Jorge Manoel da Silva        | 2345678978965734098 | SC                 | Florianópolis             | 1ª Vara da Fazenda Pública |  |
|                                                                                                    | Incluir                               |         |       | 19/02/2014             | 30/01/2014 | 00.004/SC | José Da Silva                | 8765094830787765564 | BR                 | Brasília                  | 2ª Turma                   |  |
|                                                                                                    | Incluir                               |         |       | 19/02/2014             | 27/01/2014 | 00.005/SC | Manoel tavares               | 0880000807781232563 | SC                 | Florianópolis             | 1ª Vara Civil              |  |
|                                                                                                    | Ver                                   | Sim     | -     | 19/02/2014             | 24/01/2014 | 00.006/SC | Carlos Ferreira              | 1234509875664545886 | sc                 | Florianópolis             | 1ª Vara do Trabalho        |  |
|                                                                                                    | <u>Ver</u>                            | Sim     | -     | 19/02/2014             | 24/01/2014 | 00.007/SC | Nelson da Silva              | 8877655432199700076 | SC                 | Florianópolis             | 2ª Vara do Trabalho        |  |
|                                                                                                    |                                       |         |       |                        |            |           |                              |                     |                    |                           |                            |  |

- Botão marcar Item(s) como Lido: Depois de lido a intimação/Publicação importada para o sistema Naj, selecione a que desejar para tornar como lida.
- Botão Manutenção do Item(s): Utilize para visualizar a Intimação/Publicação importada e fazer as manutenções devidas.
- Botão Registrar Item(s) como Andamento: Utilize para importar para pasta do processo cadastrado, o conteúdo da Intimação/Publicação como andamento processual.
- Botão Agendamento em Remessa: Utilize para fazer o mesmo tipo de agendamento para vários processos vinculados a Intimação/Publicação.
- **Botão Obter Intimações Agora:** Depois de recebidas as Intimações/Publicações, utilize para receber também pelo sistema Naj selecionando a opção desejada.
- Botão Imprimir Intimações: Utilize para imprimir o conteúdo da Intimação/Publicação ou gravar no dispositivo.
- Botão Descartar Intimação (s): Utilize para descartar a Intimação/Publicação que desejar.
- **Campo Exibir:** Selecione o que desejar para visualizar as Intimações/Publicações.
- **Campo Advogados:** No momento da importação das Intimações/Publicações, o sistema separa por Advogado com base no cadastro do processo verificando o Advogado responsável.
- Campo Ficha Link Incluir: Utilize para cadastrar o processo no sistema Naj. O sistema cria automático um cadastro provisório com base nas informações da Intimação/Publicação importadas, ficando livre para fazer os complementos e outros.
- Campo Ficha Link Ver: Utilize para visualizar o processo cadastrado no sistema Naj.

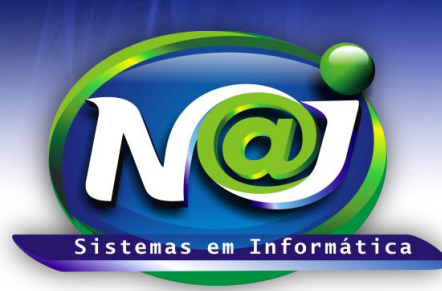

**Blumenau - SC** Fones: 47-3323-3167 – 47-8425-8111 47-3557-1611 – 47-8425-8117 **E-mails:** fernando@najsistemas.com.br nelson@najsistemas.com.br

<u>2ª – PARTE</u>

| .: Opções de captura das intimações :.          |  |  |  |  |  |  |  |  |
|-------------------------------------------------|--|--|--|--|--|--|--|--|
| Data e Hora última captura: 21/10/2014 16:14:24 |  |  |  |  |  |  |  |  |
| Duração da última captura: 00:00:02             |  |  |  |  |  |  |  |  |
| Capturar intimações: Ainda não capturadas 💌     |  |  |  |  |  |  |  |  |
| Divisão: MATRIZ                                 |  |  |  |  |  |  |  |  |
| Capturar Fechar                                 |  |  |  |  |  |  |  |  |

- Após receber as Intimações/Publicações da empresa: Publicações Online de Florianópolis parceira da Naj, utilize esse controle para capturar as mesmas para o sistema Naj.
- Campo Data e Hora Última Captura: O sistema insere automático.
- Campo Duração da Última captura: O sistema insere automático.
- Campo Capturar intimações: Selecione a opção desejada.
- Campo Divisão: Selecione se for Matriz ou Filial.
- Botão Capturar: Utilize para importar as Intimações/Publicações para o sistema Naj.
- Botão Fechar: Utilize para sair do controle de captura.

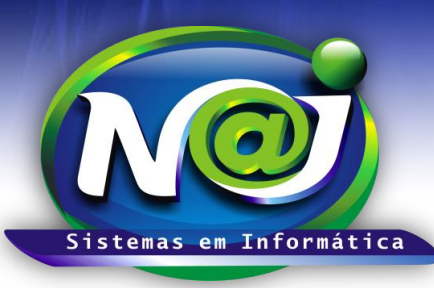

#### Blumenau - SC

Fones: 47-3323-3167 – 47-8425-8111 47-3557-1611 – 47-8425-8117 E-mails: fernando@najsistemas.com.br nelson@najsistemas.com.br

#### <u> 3ª – PARTE</u>

| 🖸 Voltar 🔳 Intimações / Publicações Online                                                                                                    |                                                                                                    |  |  |  |  |  |  |  |  |
|----------------------------------------------------------------------------------------------------|----------------------------------------------------------------------------------------------------|--|--|--|--|--|--|--|--|
| » Principal » Intimações » Manutenção SUPERVISOR                                                                                                    |                                                                                                    |  |  |  |  |  |  |  |  |
| 🖌 Incluir ficha do processo 🔹 🔹 Incluir andamento na ficha 🔹 🍨 Incluir compromisso na agenda 🛛 🚔 Imprimir intimação                                                                                                    |                                                                                                    |  |  |  |  |  |  |  |  |
| Anterior Próxima Intimações selecionadas: 1 de 5                                                                                                    |                                                                                                    |  |  |  |  |  |  |  |  |
| <ul> <li>Código intimação: 466667045</li> <li>Data da captura: 05/08/2015</li> <li>Data intimação: 07/07/2015</li> <li>Número do processo: 000879654789</li> <li>Orgão: Justiça Estadual</li> <li>Jornal: [Página: 001] Diário Eletrônico da Justiça de Santa Catarina - Estadual -<br/>Comarca: 4º Vara Cível - Florianópolis - SC</li> </ul>                                                                                                    | Cód.Proc: 1317<br>Cliente: MANOEL FERREIRA<br>Parte contrária: FULANO DE TAL<br>Classe da ação: Indenização por Danos Materiais, Morais e Estéticos<br>Loc.Arquivo: ARQUIVO AÇÕES CÍVEIS<br>Pedidos: Indenização por danos morais e materiais. |  |  |  |  |  |  |  |  |
| Advogado(a)" Carlos Fonseca                                                                                                    |                                                                                                    |  |  |  |  |  |  |  |  |
| .: Detalhes da intimação :.                                                                                                    |                                                                                                    |  |  |  |  |  |  |  |  |
| 4º Vara Cível - Relação TRIBUNAL DE JUSTIÇA DE SANTA CATARINA - COMARCA DE JUÍZO DE DIREITO<br>DA 4º VARA CÍVEL JUIIAL DE INTIMAÇÃO DE ADVOGADOS RELAÇÃO Nº 0001/2015<br>Processo - Procedimento Ordinário - Responsabilidade Civil - Autor: Fulano de Tal<br>- Réu: - Conforme Portaria 05/08, fica intimado o autor para manifestar-se sobre a contestação e<br>documentos, no prazo de 10 (dez) dias. Fica intimado também para especificar as provas que ainda pretendam produzir,<br>devendo mencionar qual a sua utilidade para o deslinde da causa (TJSC, Ap. Cív. Rel, Des.<br>05.05.2005) No caso de prova oral, resumidamente, os fatos que com eia pretendem<br>esclarecer. No caso de prova pericial, a utilidade do expediente, indicando a especialidade requerida a quesitos<br>correlatos, sob pena de indeferimento, no prazo de 10 (dez) dias. |                                                                                                    |  |  |  |  |  |  |  |  |

- No momento que utilizar o botão manutenção dos item(s) da tela principal do controle de Intimações/Publicações, o sistema abre uma segunda tela com as informações da Intimação/Publicação para fazer a manutenção necessária. Selecione todas as Intimações/Publicações ou a que desejar para fazer a manutenção.
- Botão Incluir ficha do processo: Utilize para cadastrar o processo no sistema caso não esteja cadastrado.
- **Botão Incluir Andamento da Ficha:** Utilize para importar o conteúdo da Intimação/Publicação, para pasta do cadastro do processo como andamento processual.
- Botão Incluir Compromisso na Agenda: Utilize para inserir compromissos com base no conteúdo na Intimação/Publicação como ex. Prazos, Audiências e outros.
- Botão Imprimir: Utilize para imprimir a Intimação/Publicação ou gravar no dispositivo.
- Código Processo link: Utilize para visualizar o cadastro do processo vinculado a Intimação/Publicação.
- Campo cliente Link: Utilize para visualizar o cadastro do Cliente vinculado a Intimação/Publicação.
- Campo Parte Contrária Link: Utilize para visualizar o cadastro da parte contraria vinculada a Intimação/Publicação.

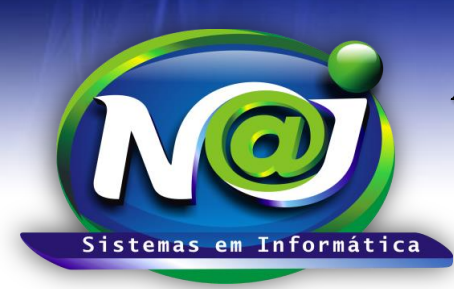

**Blumenau - SC** Fones: 47-3323-3167 – 47-8425-8111 47-3557-1611 – 47-8425-8117 E-mails: fernando@najsistemas.com.br nelson@najsistemas.com.br

#### DICAS IMPORTANTES PARA OS USUÁRIOS DO SISTEMA

#### <u>4ª – PARTE</u>

- <u>Controle de Intimações e Publicações:</u> Esse controle serve apenas para administrar as intimações/publicações. A responsabilidade pela entrega para o escritório continua sendo da empresa Publicações Online de Florianópolis-SC parceira da Naj.
- Para importar as Intimações/Publicações para o controle do sistema Naj, o procedimento de Captura deverá ser após o recebimento da empresa Publicações Online de Florianópolis. No término da captura, o usuário devera fazer a conferências entre as recebidas pela empresa Publicações Online e as que foram importadas para o controle do sistema Naj.
- No momento da captura o sistema Naj faz as consistências verificando se o processo vinculado a Intimação/Publicação, se esta ou não cadastrado.
- ✓ No momento da captura, o sistema separa por Advogados as Intimações/Publicações, que são de responsabilidade de cada um, podendo ser pesquisados por Advogado.
- O sistema exibe uma listagem de Intimações/Publicações sem processos cadastrados no sistema, que poderá ser cadastrado posterior se assim o desejar.

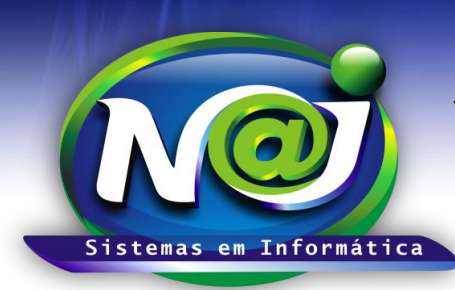

**Blumenau - SC** Fones: 47-3323-3167 – 47-8425-8111 47-3557-1611 – 47-8425-8117 E-mails: fernando@najsistemas.com.br nelson@najsistemas.com.br

Versões:

### 1. 05/08/2015 - NELSON ALLEIN JUNIOR E FERNANDO MARCELINO